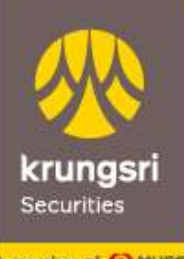

A member of O MUFG a global financial group

# ขั้นตอนการทำ E-Tender Offer หุ้น SCCC, LANNA, TAE

### เงื่อนไขการตอบรับคำเสนอซื้อผ่านช่องทางออนไลน์ (E-Tender Offer)

- สำหรับบุคคลธรรมดาสัญชาติไทย มีเบอร์โทรศัพท์มือถือ และทำการตอบรับคำเสนอซื้อผ่านระบบ E-Tender Offer ด้วยตนเองเท่านั้น
   หลักทรัพย์ที่นำมาตอบรับคำเสนอซื้อจะต้องเป็นหลักทรัพย์ที่ปลอดจากภาระผูกพันและฝากไว้ในรูปแบบ Scripless เท่านั้น และไม่ใช่หลักทรัพย์ประเภท NVDR หรือ Foreign
- 3. โปรดติดต่อบริษัทหลักทรัพย์ที่ท่านฝากหลักทรัพย์ไว้ เพื่อดำเนินการโอนหลักทรัพย์มายัง บริษัทหลักทรัพย์ กรุงศรี จำกัด (มหาชน) ในฐานะตัวแทนในการรับซื้อ หลักทรัพย์ตามบัญชีที่ได้ระบุไว้ในคำเสนอซื้อหลักทรัพย์ที่เกี่ยวข้องโดยเร็วที่สุดภายหลังที่ท่านตอบรับคำเสนอซื้อผ่านระบบ E-Tender Offer ทั้งนี้ ไม่เกินระยะเวลา ที่กำหนดในคำเสนอซื้อหลักทรัพย์ หรือตามที่ตัวแทนในการรับซื้อหลักทรัพย์กำหนด หากตัวแทนในการรับซื้อหลักทรัพย์ไม่ได้รับหลักทรัพย์ภายในระยะเวลา ดังกล่าว รายการที่ท่านตอบรับคำเสนอซื้อผ่านระบบ E-Tender Offer จะถือว่าไม่สมบูรณ์
- กรณีที่ท่านไม่สามารถดำเนินการตอบรับคำเสนอซื้อหลักทรัพย์ผ่านระบบ E-Tender Offer ได้ ขอให้ท่านดำเนินการยื่นแบบตอบรับคำเสนอซื้อในรูปแบบการส่ง เอกสาร (Hard Copy) ด้วยตนเองภายในระยะเวลาที่กำหนดในคำเสนอซื้อหลักทรัพย์ หรือตามที่ตัวแทนในการรับซื้อหลักทรัพย์กำหนด
   ตัวแทนในการรับซื้อหลักทรัพย์ขอสงวนสิทธิในการปฏิเสธการตอบรับคำเสนอซื้อผ่านระบบ E-Tender Offer ของท่าน หากดำเนินการไม่ครบถ้วนตามเงื่อนไข
  - ข้างต้น ทั้งนี้ สอบถามรายละเอียดเพิ่มเติม โปรดติดต่อ ฝ่ายปฏิบัติการ 02 638 5702, 02 638 5704, 02638 5708, 02638 5767

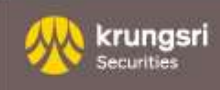

## ขั้นตอนการทำแบบตอบรับคำเสนอซื้อหลักทรัพย์ผ่านออนไลน์ (E-Tender Offer)

1. ยืนยันตัวตนเพื่อเข้าสู่ระบบ **E-Tender Offer** 

2. ทำรายการตอบรับคำเสนอซื้อหลักทรัพย์

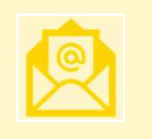

×Ξ

 น้ำส่งเอกสารทางอี่เมล (กรณีเลือกวิธีการรับเงินเป็น "โอนเงินเข้าบัญชีธนาคาร") ้ขั้นตอนการทำแบบตอบรับคำเสนอซื้อหลักทรัพย์ผ่านออนไลน์ (E-Tender Off<mark>er)</mark>

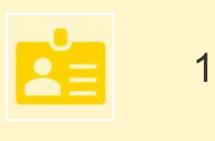

1. ยืนยันตัวตนเพื่อเข้าสู่ระบบ **E-Tender Offer** 

เข้าสู่ <u>www.krungsrisecurities.com</u> จากนั้น เข้าสู่ระบบ E-Tender Offer โดยกรอกข้อมูลใน บัตรประชาชนเพื่อพิสูจน์และยืนยันตัวตนกับข้อมูลของกรมการปกครอง (Online DOPA) และยืนยันเบอร์มือถือด้วย SMS OTP

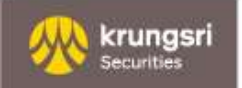

## เข้าสู่ระบบ E-Tender Offer

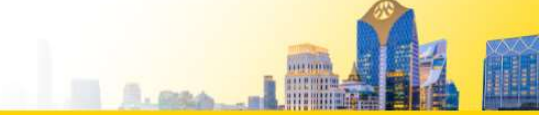

| NE MAL LARMAN MANA AND AND AND AND AND AND AND AND AND |                                                                        |                                                             |                                                                                                    |
|--------------------------------------------------------|------------------------------------------------------------------------|-------------------------------------------------------------|----------------------------------------------------------------------------------------------------|
| → C A strungsrisecurities.com/th/main/c                | Jefault.aspx                                                           |                                                             | @ Q \$                                                                                                    |
| <u></u>                                                |                                                                        | ค้นหาข้อมูล_ <mark>Search</mark>                            | <mark>เป็ดบัญชีองทุน</mark> I เข้าสู่ระบบ I EN                                                                  |
| krungsri<br>Securites<br>A meser et Orme               | เปิดบัญชี ผลิตภัณฑ์/บริการ ข่าวประกาศ/โปรโมซัน แหล่งค                  | เวามรู้ อบรม/สัมมนา ช่วยเหลือ <mark>เ</mark> กี่ยวกับ       | เบริษัท ดิดต่อเรา []                                                                                            |
|                                                        | แบบตอบรับคำเสนอซื้อหลักทรัพย์ (E-T                                     | ender Offer)                                                | Login เข้าสู่ระบบ<br>ชื่อผู้ใช้งาน                                                                              |
|                                                        | < INSEE บริษัท ปูนซีเมนด์นครหลวง จำกัด (มหาชน) ("SCCC")                | ระยะเวลากำล้าเสนอชื่อ                                       | อ้างสู่เอีย ได้ตั้งและและ Interpretation writion                                                                |
|                                                        | <b>LANNA</b> บริษัท ลามนารีชอร์สเซส จำกัด (มหาชน) ("LANNA")            | 19 สิงหาคม 2567 – 2 ดุลาคม 2567 – 🦉                         | าขาสู่เริ่ม เขต <del>www.Krungsnsecuniles.com</del><br>ภากนั้น คลิก ที่ Banner แบบเตอบรับคำเสนคซื้อหลักทรัพย์ตา |
|                                                        | บริษัท ไทย อะโกร เอ็นเมอร์ยี่ จำกัด (มหาชน) ("TAE")                    | ระยะอลาศำคำเสนอชื่อ<br>29 สือหวคม 2567 9 ตุลาคม 2567 คลิก 🔪 | - Annual - Annual                                                                                               |
|                                                        | (n (n), z za Ulti S., ali da ulti fua u z za Ita U naran daar          |                                                             |                                                                                                    |
| Hignight                                               |                                                                        | Stock Undate                                                | โปรแกรมชื่อขาย                                                                                                  |
| 28/02/2024                                             |                                                                        | MC CKP                                                      | Tradet *                                                                                                    |
| * Online Co                                            | nsent Form : การให้ความยินยอมภายหลังการรวมธุรทิจ 👫👧                    | 11.30 U. 16% 3.76 U. 17                                     | Streaming *                                                                                                    |
| 2 <b>7/08/2024</b><br>แจ้งเตือนการใ                    | เ<br>ชัสิทธิจองซื้อหุ้นสามัญเพิ่มทุน MBAX-W2 ครั้งสุดท้าย              | <b>ແປະປົກ : BUY ແປະປົກ : BUY</b><br>27 Aug 27 Aug           | StockRadars*                                                                                                    |
| 27/08/2024                                             | )<br>วัดราหลักประกับสัญญาชี้อยายส่วงหม้า มีผลบังคืนใช้ 30 สิงหาคม 2567 | Fair Value:13.10 Fair Value:4.40                            | SBL Real Time *                                                                                                 |
| I H delibble                                           |                                                                        |                                                             |                                                                                                    |

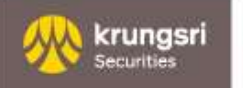

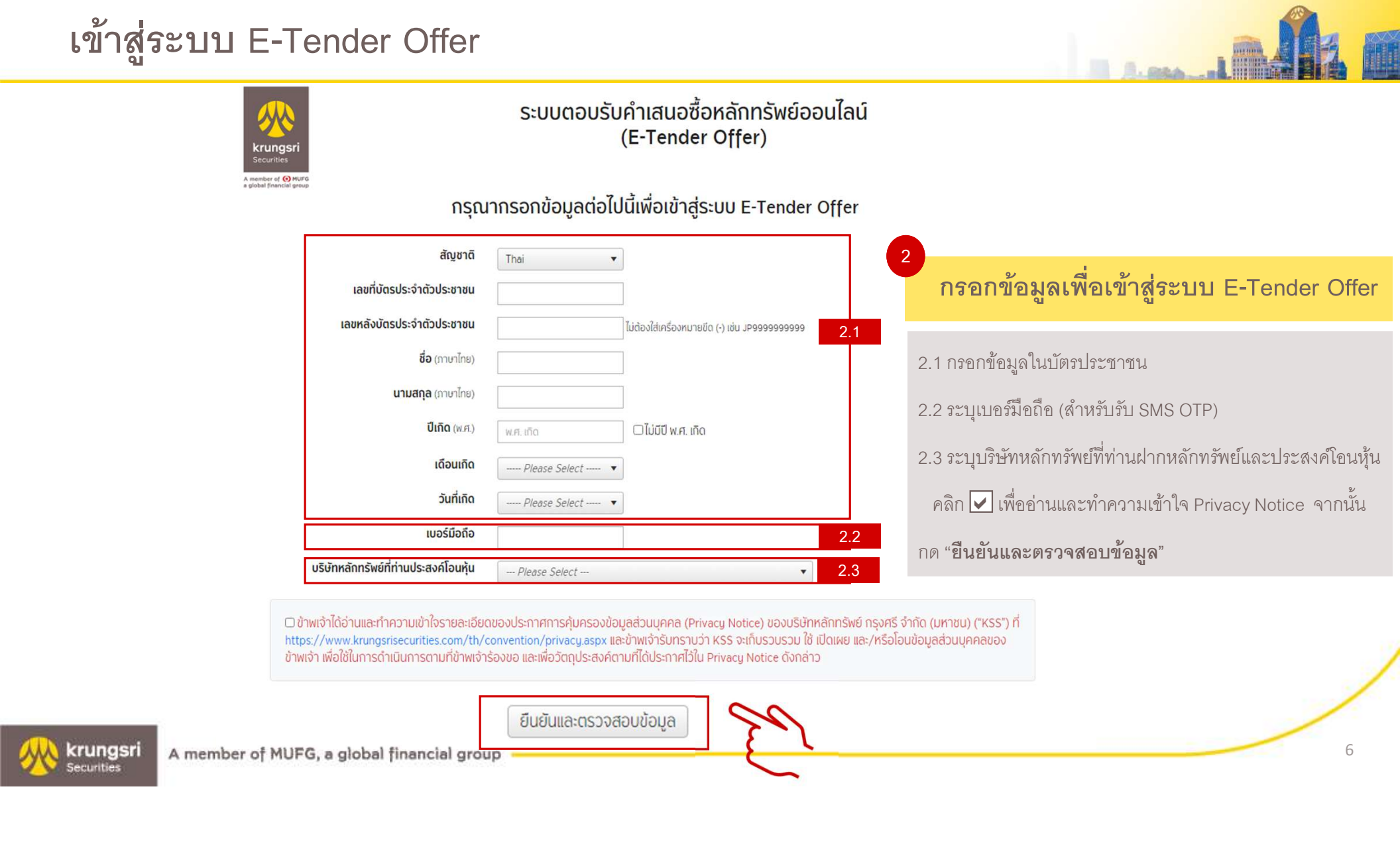

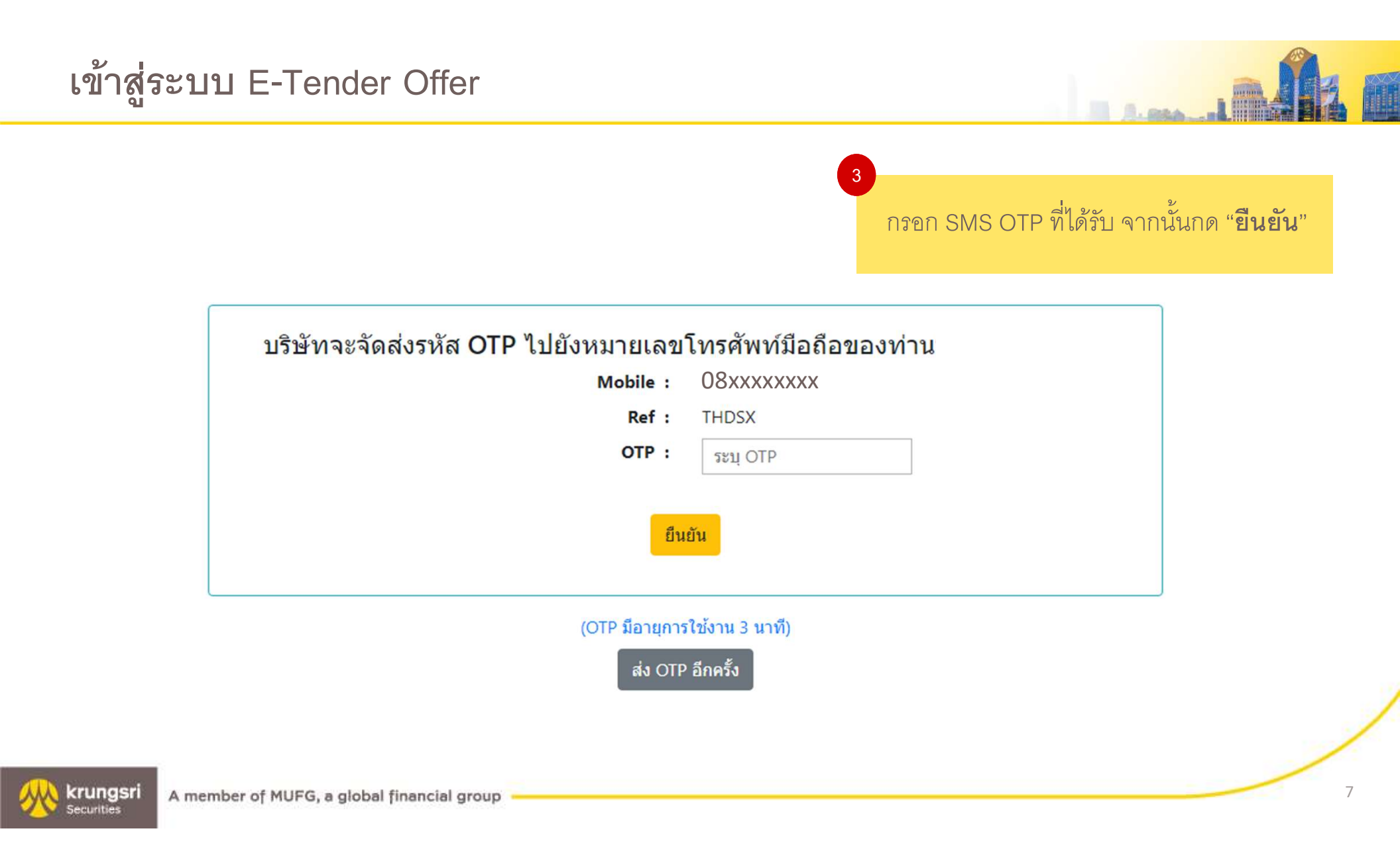

## เข้าสู่ระบบ E-Tender Offer

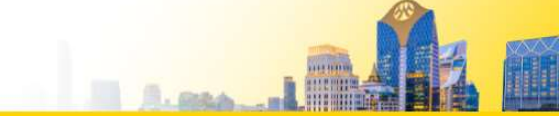

#### **Tender Offer List**

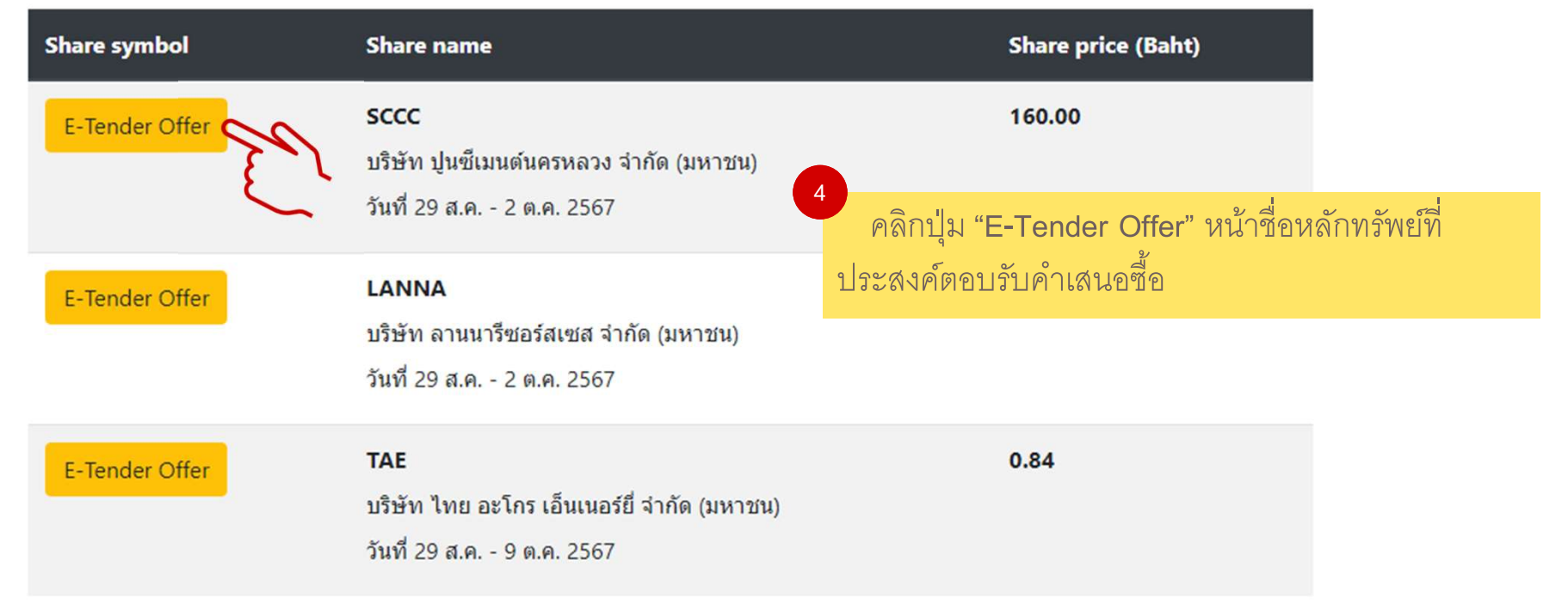

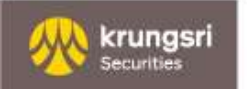

## ขั้นตอนการทำแบบตอบรับคำเสนอซื้อหลักทรัพย์ผ่านออนไลน์ (E-Tender Offer)

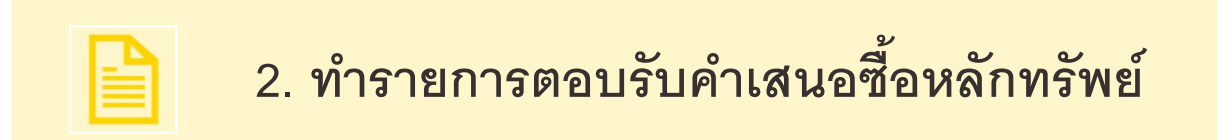

# ทำรายการตอบรับคำเสนอซื้อหลักทรัพย์

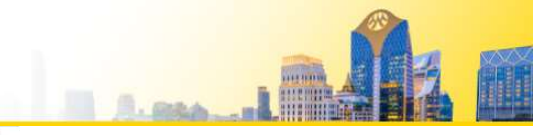

#### ระบบตอบรับคำเสนอซื้อหลักทรัพย์ออนไลน์ (E-Tender Offer)

Share Name: บริษัท XXXX จำกัด (มหาชน)

Date: DD/MM/YYYY – DD/MM/YYYY

Price: 1.0000

| เลขทะเบียนผู้ถือหุ้น *                             | 11111111                                                                                          |               |                                                                                                  |
|----------------------------------------------------|---------------------------------------------------------------------------------------------------|---------------|--------------------------------------------------------------------------------------------------|
| คำนำหน้า                                           | Please Select 🔻                                                                                   |               | กรอกข้อมูลผู้ถือหุ้น/ผู้แสดงเจตนาขาย                                                             |
| ชื่อ-สกุล *                                        | 68                                                                                                | นามสกุล       |                                                                                                  |
| ประเภทเลขอ้างอิง *                                 | ····· Please Select ·····                                                                         | เลขอ้างอิง    | <ul> <li>กรณีมีข้อมูลในฐานข้อมูลปิดสมุดทะเบียน ระบบจะแสดงข้อมูลบางส่วนให้อัตโนะ<br/>'</li> </ul> |
| ประเภทบุคคลธรรมดา *                                | <ul> <li>บุคคลธรรมดาสัญชาดิไทย</li> <li>บุคคลธรรมดาที่ไม่ใช่สัญชาดิไทย</li> </ul>                 |               | <ul> <li>กรณีที่ไม่มีข้อมูล กรุณากรอกรายละเอียดในส่วน</li> <li>ที่ปรากฏ * ให้ครบถ้วน</li> </ul>  |
| ที่อยู่ที่ดิดต่อทางไปรษณีย์                        | ที่อยู่                                                                                           |               |                                                                                                  |
| รหัสไปรษณีย์                                       | รหัสไปรมณีย์                                                                                      | เบอร์โทรศัพท์ | เบอร์โทรศัพท์ (ทำมี)                                                                             |
| เบอร์มือถือ •                                      | เมอร์มือถือ                                                                                       | Email address | Email address (ຖ້ານຶ່)                                                                           |
| อาชีพ/ประเภทกิจการ *                               | Please Select                                                                                     |               | · · · · · · · · · · · · · · · · · · ·                                                            |
| แหล่งที่มาของรายได้                                | Please Select                                                                                     | ¥             |                                                                                                  |
| <b>แหล่งที่มาของเงิน *</b> (เลือกได้มากกว่า 1 ข้อ) | <ul> <li>เงินออม</li> <li>ธุรกิจส่วนตัว</li> <li>เงินเดือน</li> <li>รายได้จากการลงทุน/</li> </ul> | /มรดก         |                                                                                                  |
|                                                    | อี่น ๆ (ระบุ) แหล่งที่มาของเงิน อื่นๆ (ระบุ)                                                      |               |                                                                                                  |

# ทำรายการตอบรับคำเสนอซื้อหลักทรัพย์

| ข้อมูลเสนอซื้อหลักทรัพย์                                                                                                    |                                                                                                    | ุ<br>กรอกข้อมูลตอบรับคำเสนอซื้อ                          |
|----------------------------------------------------------------------------------------------------|----------------------------------------------------------------------------------------------------|----------------------------------------------------------|
| 1) ระบุจำนวนหุ้นที่ต้องการขาย *                                                                                                    | จำนวนคุ้นที่ขาย <b>ทุ้น</b>                                                                                                    |                                                          |
| ราคา                                                                                                    | 160.00 Unn                                                                                                    | 6.1                                                      |
| ราคาสุทธิโดยประมาณ<br>(โดย <u>หัก</u> ค่าธรรมเด                                                                                    | 159.57<br>เยมในการขายหุ้นสามัญในอัตราร้อยละ 0.25 ของราคาเสนอชื่อ และกาบีมูลค่าเพิ่มอัตราร้อยละ 7.00 ของค่าธรรมเนียมในการขายหลักทรัพย์)                                                                                                    | 6.1 ระบุจำนวนหุ้นที่ต้องการเสนอขายให้ถูกต้อง             |
| รวมเป็นเงินทั้งสิ้น                                                                                                    | 0.00                                                                                                    | 6 2 ระบข้อบอบักเซ็ที่ท่านฝากหลักทรัพย์และประสงค์โอบห้    |
| !) ระบุข้อมูลบัญชีหลักทรัพย์ต้นทาง *                                                                                               |                                                                                                    | 10.2 รงานี่มาวถึงเวาะการเกิด แบบอาการกระกรงรางกระกรุง    |
| บริษัทหลักทรัพย์ที่มีหุ้นเพื่อทำรายการ *                                                                                           | 029 - บริษัทหลักทรัพย์ กรุงศรี จำกัด (มหาชน) 💌                                                                                                    | 6.3 ระบุวิธีการรับเงิน                                   |
| ชื่อบัญชี *                                                                                                    | δούχιβ                                                                                                    | a y y y y y a y                                          |
| เลขที่บัญชีหลักทรัพย์ *                                                                                                    | เลขที่มีภูชิหลักกรัพย์                                                                                                    | เลอก " <b>ตองการขายหลกทรพย</b> " จากนั้น กด <b>ยันยน</b> |
| 1) ñagaule 7 sé t                                                                                                    | <ul> <li>รับเช็คด้วยตนเอง</li> <li>ส่งเช็คทางไปรนณีย์ (ตามที่อยู่จัดส่งเอกสารทางไปรนณีย์)</li> <li>โอนเงินเข้าบัญชีธนาคาร (กรุณาแนนสำเนาหน้าแรกของสมุดบัญชีโดยรับรองสำเนาถูกต้อง มาที่ Email: operation@krungsrisecurities.com)</li> <li>ธนาคาร Please Select สาขา ประเภทบัญชี บัญชีสะสมกรัพย์ </li> <li>เลขที่บัญชี และก่อณร์</li> </ul> | 6.3                                                      |
| ບ້າພາຈ້າຍອຣົບຮອงວ່າບ້າພາຈ້າເປັນຜູ້ນົກຣຣມສັກຣັ່ດູກຕ້ອນດ<br>ໃນກຸ້ມດັ່ນກລ່າວ ໂດຍປຣາສຈາກກາຣະຕັດພິພໃດງກໍ່ຈສື່ນ<br>ngsri A member of MUF | ามกฎหมายในบรรดาหลักทรัพย์ที่ขายโดยปราสจากการจำนำหรือภาระติดพับใดๆ หรือสิทธิของบุคคลภายนอก ("ภาระติดพับ") และข้าพเจ้าได้ขายหลักทรัพย์ในจ<br>ยืนยับ<br>G, a global financial group                                                                                                    | ฐานะผู้มักรรมสิทธิ์ใน<br>11                              |

# ทำรายการตอบรับคำเสนอซื้อหลักทรัพย์

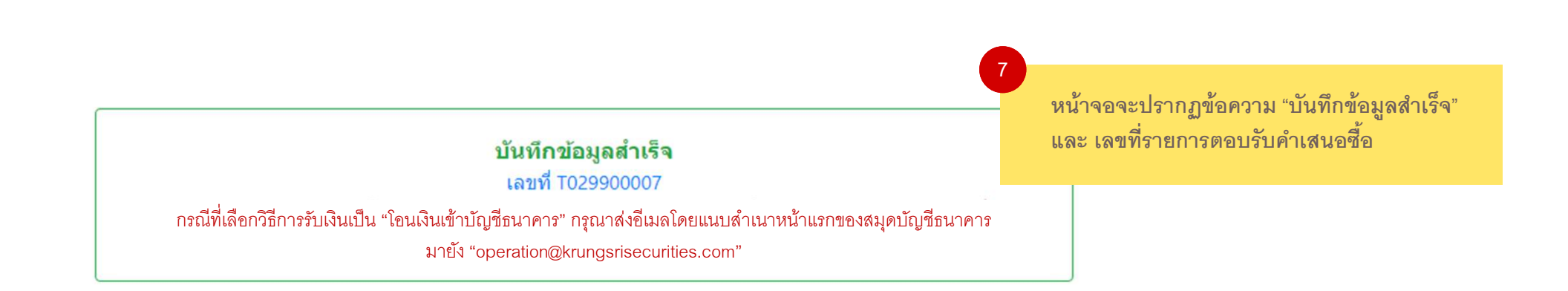

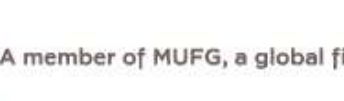

krungsri Securities

## ขั้นตอนการทำแบบตอบรับคำเสนอซื้อหลักทรัพย์ผ่านออนไลน์ (E-Tender Off<mark>er)</mark>

3. นำส่งเอกสารทางอีเมล

#### กรณีที่เลือกวิธีการรับเงินเป็น "โอนเงินเข้าบัญชีธนาคาร"

กรุณาส่งอีเมลโดยแนบสำเนาหน้าแรกของสมุดบัญชีธนาคาร มายัง "operation@krungsrisecurities.com"

# ! สำคัญ

**โปรดติดต่อบริษัทหลักทรัพย์ที่ท่านฝากหลักทรัพย์ไว้ เพื่อดำเนินการ<u>โอนหลักทรัพย์มายัง บริษัทหลักทรัพย์ กรุงศรี จำกัด (มหาชน)</u> ในฐานะตัวแทนในการรับซื้อหลักทรัพย์ตามบัญชีที่ได้ระบุไว้ในคำเสนอซื้อหลักทรัพย์ที่เกี่ยวข้องโดยเร็วที่สุดภายหลังที่ท่านตอบรับคำเสนอซื้อผ่านระบบ E-Tender Offer ภายใน ระยะเวลาที่กำหนดในคำเสนอซื้อหลักทรัพย์ หรือตามที่ตัวแทนในการรับซื้อหลักทรัพย์กำหนด หากตัวแทนในการรับซื้อหลักทรัพย์ไม่ได้รับหลักทรัพย์ภายในระยะเวลาดังกล่าว รายการที่ท่านตอบรับคำเสนอซื้อผ่านระบบ E-Tender Offer จะถือว่าไม่สมบูรณ์** 

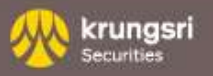

# Thank You

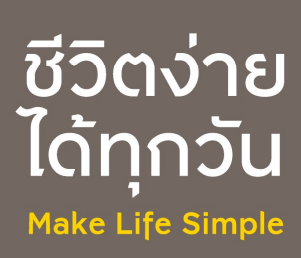

14